## Просмотр заданий и представленных в системе тестирования ответов поступающим на платформе дистанционных испытаний et.hse.ru

1. Зайдите в личный кабинет на <u>https://et.hse.ru/login/index.php</u> Введите логин и пароль, который Вы использовали на вступительных испытаниях

Далее - Вы увидите список тестов, которые Вам были назначены. Для просмотра результатов сначала выбираете одно тестирование.

| ДИ НИУ ВШЭ: Личный кабинет <sup>о собы</sup>                          | цение                                                  |
|-----------------------------------------------------------------------|--------------------------------------------------------|
|                                                                       | Настроить эту страницу                                 |
| Недавно посещенные курсы                                              |                                                        |
|                                                                       |                                                        |
| 2021 Высшая проба: второй этап<br>Пробный экзамен_27.01.2021(7-9 кл)  | 2021 Высшая проба: второй этап<br>Журналистика 9 класс |
| Сводка по курсам<br>Т Все (кроме скрытых) •                           | <u>]±</u> Название курса ▼                             |
| <b>10</b> Вариант 2<br>АНГЛИЙСКИЙ ЯЗЫК                                | 10 литература                                          |
| 08.04.21.10 кл. Комплексный тест. Часть 1                             | 22.04.2110кл. Комплексный тест, Часть 2                |
| 0%.complete                                                           | 0% complete                                            |
| 10 Комплексный тест<br>АНГЛИЙСКИЙ ЯЗЫК                                |                                                        |
| Тестовые экзамены 2021<br>10 класс. Пробное тестирование. Комплексный | 2021 Высшая проба: второй этап                         |

## 2. На странице тестирования нажимаете на название теста

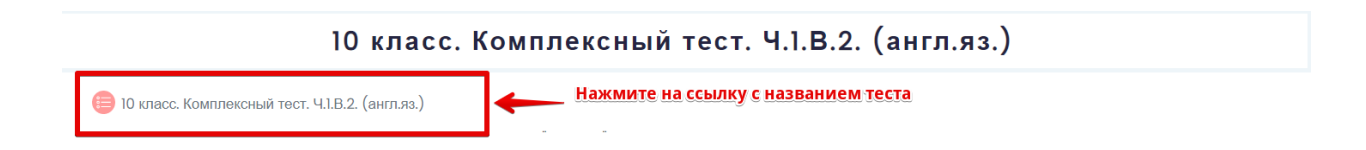

3. На странице теста в разделе «Результаты ваших предыдущих попыток» нажимаете на <u>Просмотр</u>

|                                     |         |                                                       | Метод оценивания: Высшая оценка |                |          |  |  |
|-------------------------------------|---------|-------------------------------------------------------|---------------------------------|----------------|----------|--|--|
| Результаты ваших предыдущих попыток |         |                                                       |                                 |                |          |  |  |
|                                     | Попытка | Состояние                                             |                                 | Оценка / 30,00 | Просмотр |  |  |
|                                     | 1       | Завершенные<br>Отправлено Friday, 2 April 2021, 16:37 |                                 | 13,50          | Просмотр |  |  |
|                                     |         |                                                       |                                 |                |          |  |  |

Высшая оценка: 13,50 / 30,00.

4. В режиме просмотра Вам доступны результаты по каждому вопросу, где верные ответы выделены зеленым цветом, а неверные ответы – красным цветом

10 класс. Пробное тестирование. Комплексный тест (англ.яз)

| Личный кабинет                                           | Мои курсы 10 класс. Пробное тестирование. Комплексный тест (англ.яз) 10 класс. Демо. Комплексный тест (англ.яз). 10 к                                                                                               | пасс. Демо. Комплексный тест (англ.яз).                  |
|----------------------------------------------------------|----------------------------------------------------------------------------------------------------|----------------------------------------------------------|
|                                                          |                                                                                                    |                                                          |
|                                                          |                                                                                                    |                                                          |
| Тест начат                                               | Friday, 2 April 2021, 15:00                                                                                                    | Навигация по тесту                                       |
| Состояние                                                | Завершенные                                                                                                    |                                                          |
| Завершен                                                 | Friday, 2 April 2021, 16:27                                                                                                    |                                                          |
| Прошло                                                   | 1 ч. 27 мин.                                                                                                    | 9 10 11 12 13 14 15 16 17                                |
| времени                                                  |                                                                                                    |                                                          |
| Вопрос<br>Инфо<br>Г Отметить<br>вопрос                   | I Ответы запишите в виде положительного или отрицательного целого числа или конечной десятичной дроби с одним или<br>двумя знаками после запятой (знак *минус* или *дефис* на клавиатуре, разделитель – "запятая"). | 18 19 20 21<br>Показать одну страницу<br>Закончить обзор |
|                                                          |                                                                                                    |                                                          |
| Вопрос 1<br>Верно<br>Балл: 0,50<br>ГР Отметить<br>вопрос | Задание ].<br>Вычислите:<br>$\left(1\frac{4}{33} \cdot 16,5 - 18\frac{3}{4}\right)^{-3}$                                                                                                    |                                                          |
| L                                                        | OTBOT:64                                                                                                    |                                                          |